## Выгрузка из реестра контейнера КриптоПро CSP

В данной статье описан процесс выгрузки и перенос контейнеров из реестра вручную в том случае, когда копирование стандартным способом с колощью СКЗИ КриптоПро CSP не подходит.

## Экспорт контейнера из реестра

Если контейнеры требуется перенести вручную на другой ПК, выгрузите ветку реестра. Для этого откройте редактор реестра regedit.exe и перейти в необходимую ветку. В том случае, когда в качестве криптопровайдера используется СКЗИ КриптоПро CSP, а в качестве считывателя используется реестр, контейнеры хранятся в ветке реестра:

- В x32 операционных системах контейнеры находятся в ветке: HKEY\_LOCAL\_MACHINE\SOFTWARE\CryptoPro\Settings\Users\{SID}\Keys\
- В x64 операционных системах контейнеры находятся в ветке:
  - HKEY\_LOCAL\_MACHINE\SOFTWARE\Wow6432Node\CryptoPro\Settings\Users\{SID}\Keys\

Выберите папку Keys и выполните её экспорт.

## Импорт контейнера в реестр

На том рабочем месте, куда нужно импортировать контейнеры, проверьте разрядность ОС и узнайте SID пользователя.

SID - Идентификатор безопасности пользователя OC Windows. У каждого пользователя Windows свой SID. Для того, чтобы узнать SID пользователя запустите OC Windows под его учетной записью, после чего перейдите в командную строку (Пуск Выполнить cmd) и введите команду **whoami/user**. Команда отобразит основные сведения о текущем пользователе, включая его SID

Пример SID: S-1-5-12-12345678-1234567890-1234567890-1234.

После этого откройте с помощью блокнота выгруженный файл реестра в формате .reg, измените SID и, если необходимо, путь к конечной ветке.

После этого загрузите ветку реестра в систему. Для импорта сохраненного файла реестра дважды кликните левой кнопкой мыши по файлу с расширением REG или воспользуйтесь альтернативным способом:

- 1. Откройте редактор реестра (regedit.exe).
- 2. В меню Файл выберите пункт Импортировать.
- 3. В открывшемся окне найдите файл для импорта, выделите его и нажмите кнопку Открыть.

Для использования электронной подписи на другом ПК, на нем должен быть установлен СКЗИ КриптоПро CSP, после добавления ветки ресстра необходимо установить сертификат.